# PUTRAODL

The Best Working Adult Education System and Technology

## **USER MANUAL FOR PJJ STUDENT**

#### f 0 You Q

LOG IN

#### PutraODL

PUTRAODL SESI KEDUA 2021/2022

ADMISSION PJJ

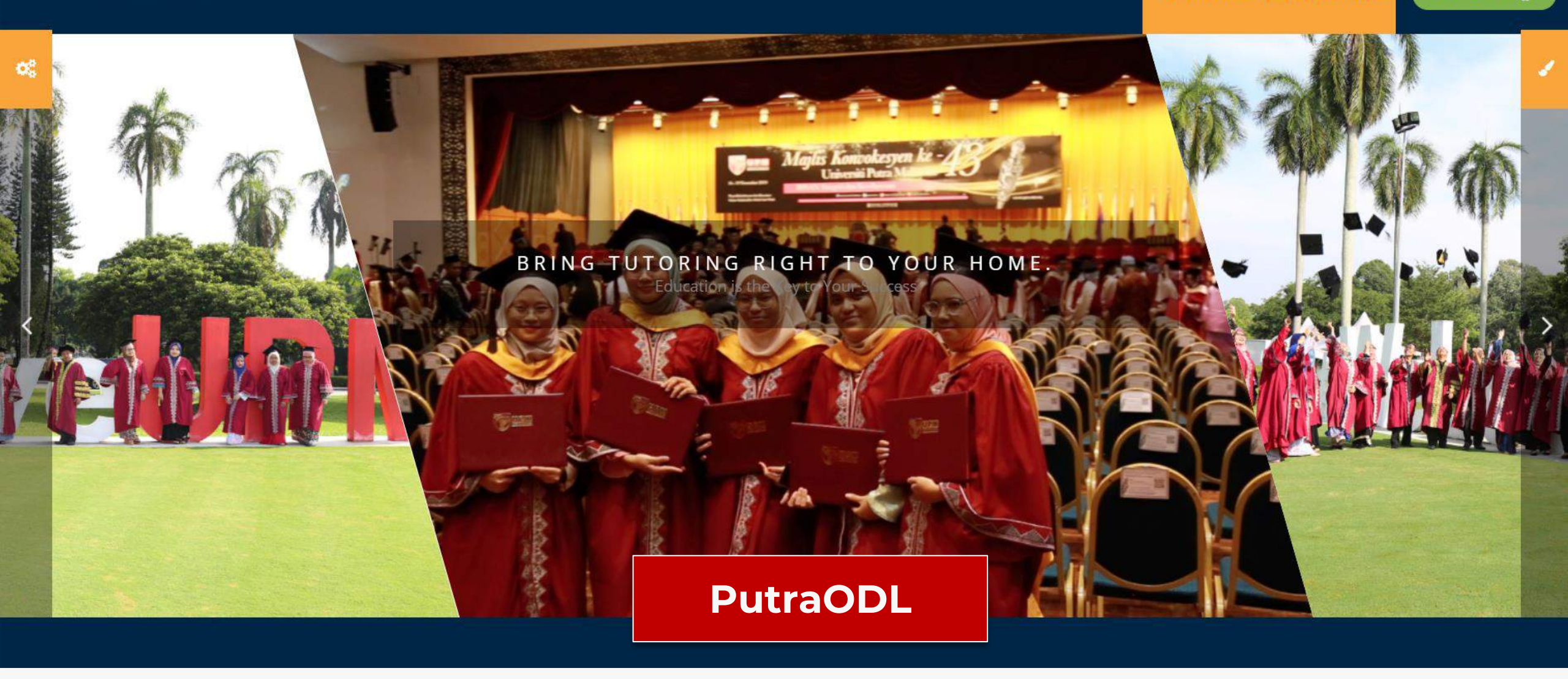

## **USER MANUAL FOR PJJ STUDENT**

## Introduction

The teaching and learning process for PJJ UPM Programs, has been simplified with the use of Learning Management System (LMS) namely the VOD System. The VOD features provide facilities for students to access learning video recordings, notes, assignments and forums. Along with the advancement of information technology, LMS has been improved. Many of features offered in Moodle can be used such as Uploading notes (try various options e.g. file, page, URL), Creating forum (try various setup), Creating activities (e.g. choice, glossary, chat, H5P), Creating assignment (try various setup), Creating quiz (try various setup), Creating attendance, Creating badges, Creating certificate, Enrolment, Grouping, Log, Statistics, Activity completion, Feedback, Gradebook.

In 2021, PutraODL has been developed internally in with assistance from the Centre for Academic Develoment (CADe) UPM and Center for Development of Information and Communication (iDEC) UPM by using Moodle platform and will be deployed for the first time in First Semester 2021/2022. Moodle is a popular platform and best seen nowadays in implementing online learning. In addition, it is user-friendly, easy to use, free to use, and can be improved according to university needs.

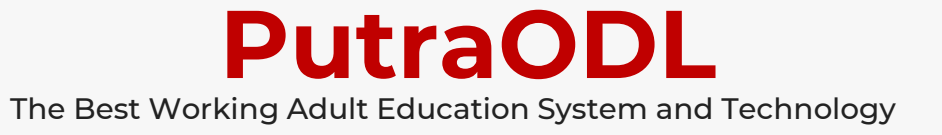

## **UPM ID Registration**

All PJJ students are required to **register** with **UPMID** before they can use PutraODL. To activate your UPMID, surf the following link and follow the instruction

https://upm-id.upm.edu.my/student/public/ActivateUser

**View More** 

Please download and read the **user manual** for student registration <u>here</u>

### DOWNLOAD

| Port          | al Pengguna UPM-ID                    | ×                            | +                                              |             |            |             |                 | 0           | <u></u>        |      |             | ×    |
|---------------|---------------------------------------|------------------------------|------------------------------------------------|-------------|------------|-------------|-----------------|-------------|----------------|------|-------------|------|
| $\rightarrow$ | C 🌢 upm-id.upr                        | n.edu.                       | .my/stude                                      | nt/public// | Activatel  | Jser?       |                 | G           | ☆              | *    | M           | :    |
| 7             | Aktifkan UPN<br>Portal UPM-ID Mahas   | <b>\-ID</b><br>iswa l        | Anda<br>JPM                                    |             |            |             | Change I        | Languag     | je : <u>Ba</u> | ahas | <u>a Me</u> | layu |
|               | Bagi mengesahkan ider<br>UPM-ID anda. | titi and                     | a, sila isika                                  | n maklumat  | berikut. N | laklumat an | ida akan diguna | kan untuk j | pengakt        | ifan |             |      |
|               | Pastikan keseluruhan pr               | oses s<br>lombo<br>pa -) / I | elesai, agar<br>r Matrik<br>Pasport<br>Akttifk | an K        | n berjalan | a Bat       | al              |             |                |      |             |      |

PWM

## Access to PutraODL Portal

PutraODL can be accessed through these URL: <u>http://putraodl.upmet.upm.edu.</u> <u>my</u>

Note : Please visit to get the latest access

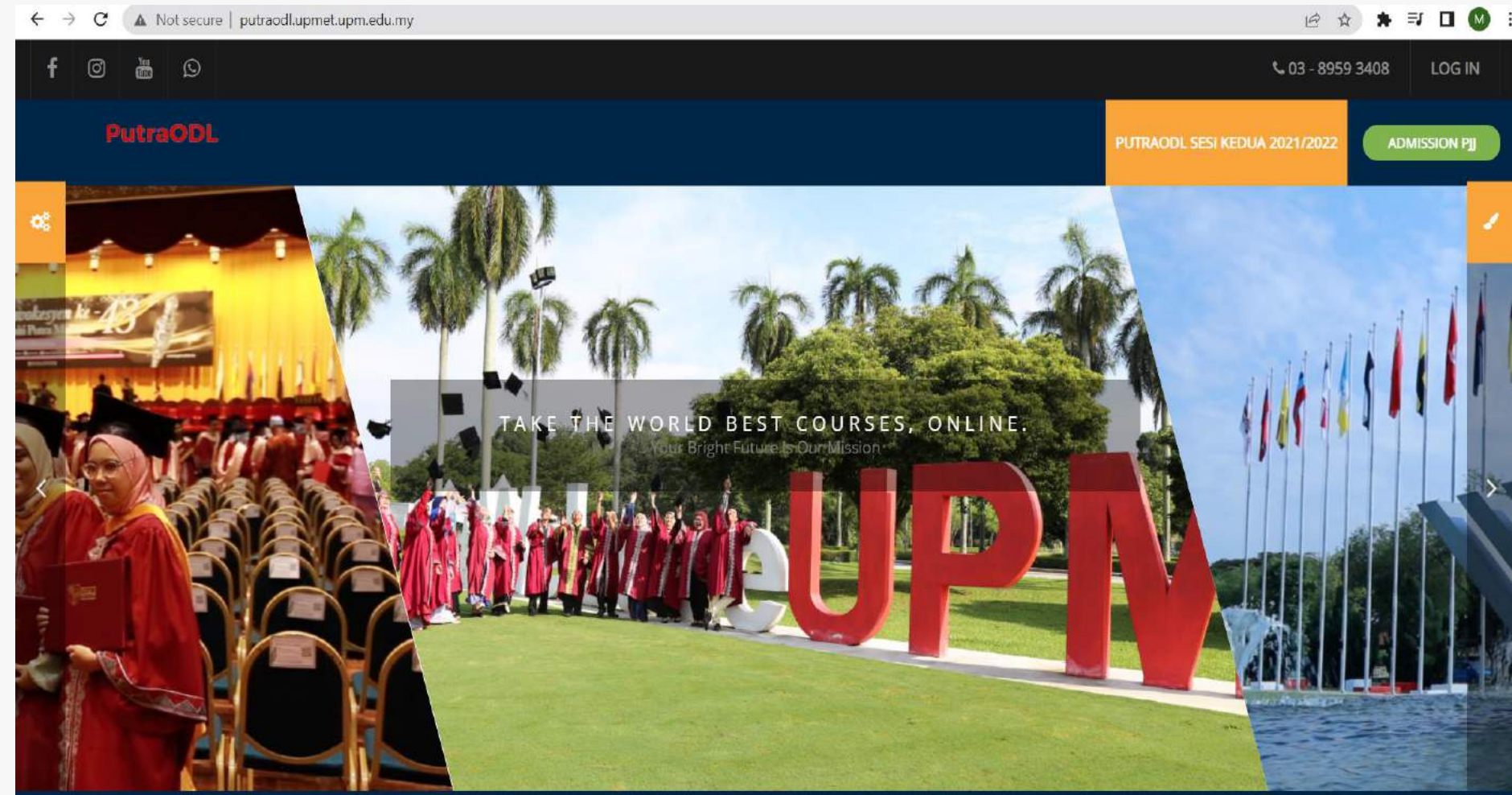

## Click UPM ID button

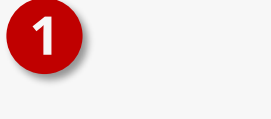

**UPM ID BUTTON** 

Click UPM ID button to sign in through UPM ID Portal

| C      Not secure   putraodl.upmet.upm.edu.my/putraodl/login/index.php?sesskey=3QOYGEtorhLog%20in                          | ☆ | * М      |                  |
|----------------------------------------------------------------------------------------------------|---|----------|------------------|
|                                                                                                    |   |          | Section 1 200    |
| Username<br>Password<br>LOG IN                                                                                             |   | STATES & | STATES TO STATES |
| Forgotten your username or password?<br>Cookies must be enabled in your browser<br>Log in using your account on:<br>UPM ID |   |          | A PARTIE STATE   |

## Login to UPM ID Portal

4

1 LOGIN UPM ID

Key in UPM ID & Password and click LOGIN to access PutraODL.

| UPM Application<br>UPM application. |                                                                                                    |
|-------------------------------------|----------------------------------------------------------------------------------------------------|
| Enter your UPM-ID and Password      | First Time Login<br>Complete your UPMID registration.<br>UPM Student Registration   UPM Staff Registration                                                                                                    |
| Password:                           | Forgot Password?<br>Forgotten your password?<br>Click here for UPM Student   Click here for UPM Staff                                                                                                    |
|                                     | ICT Users Guide And Policy<br>Security Guidelines for Information and Communication Technology (GPKTMK)<br>Guidelines for Internet Access Universiti Putra Malaysia                                                                                                    |
| LUGIN CLEAK                         | Support<br>Self Help FAQ (Malay)<br>Self Help FAQ (English)                                                                                                    |
|                                     | Contact Us Inquiry regarding PutraBLAST                                                                                                    |
|                                     | <ul> <li>&gt;&gt; Please contact: D3-9769 6136 (Open weekdays except for public holidays/weekend from 9.00 am until 12.30 pm, continue at 2.00 pm until 5.00 pm)</li> <li>&gt;&gt; If you have any issues regarding the content or profile in Putra Blast, please email to cadeinovasi@upm.edu.my. (All inquiries will be answered not later than 48 working hours)</li> </ul> |
|                                     | iDEC Helpdesk<br>Tel : 0389471990 (Mon - Thu : 8.30am - 12.30pm, 2.30pm - 4.30pm   Fri : 8.30am - 12.30pm,<br>2.45pm - 4.30pm). Email : idec_helpdesk@upm.edu.m                                                                                                    |
|                                     | LIEMC2 2016 IDEC Universiti Putra Malavsia Putra Cond 216/135)                                                                                                    |

☆ ★ М

# Page View After Successfully Login

#### Dashboard

Includes various course information that students have taken. the information is such as course code name, course name, course completion percentage, calendar, timeline and others.

3

0 👗 🖸

#### Sidebar

There are two sidebars on the left and right. On the left there is information such as course list, PutraODL helpdesk info and PutraODL archiving list. While on the right there is a timeline, calendar and online users. Timeline are very important for students to ensure assignments are delivered on time.

## Notification & Message

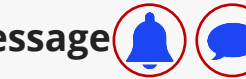

Students can see a notification if there is a new assignment in their course. Each student also can interact with other students in their courses or lecturers via message.

3

.

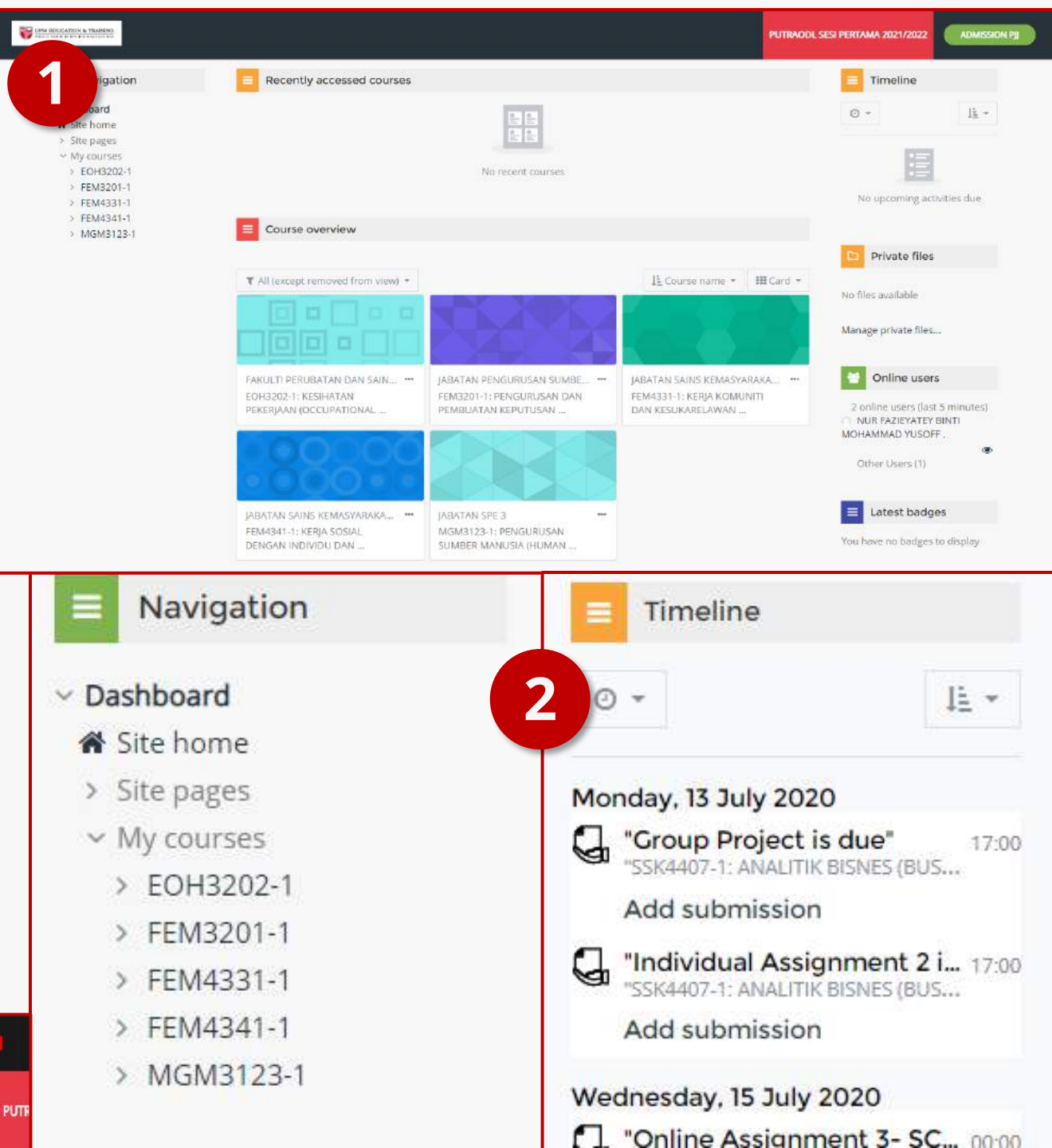

## Page View for Courses

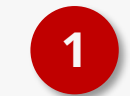

Chapters are arranged in a grid format or topics format

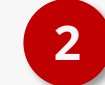

### Activity

Topics

There are various interesting activities such as forums, Quizzes, various types of games, assignments etc.

| -             |                | 100 million (1990) | -             |                        | 1000         |
|---------------|----------------|--------------------|---------------|------------------------|--------------|
| S.            | <u>s</u>       |                    | 3             | <b>N</b> ?             |              |
| Assignment    | Attendance     | Book               | Chat          | Choice                 | certificate  |
| ☆ <b>0</b>    | ☆ <b>0</b>     | ☆ <b>0</b>         | й <b>0</b>    | \$ <b>0</b>            | ☆ <b>0</b>   |
|               | ය              | 5                  | D             | D                      | Q            |
| Database      | External tool  | Feedback           | File          | Folder                 | Forum        |
| 습 <b>0</b>    | ф <b>О</b>     | ☆ <b>0</b>         | ☆ <b>0</b>    | ☆ <b>0</b>             | ☆ <b>0</b>   |
|               |                | 222                | 828           | 828                    | 828          |
| Game -        |                | Game -             | Game - Hidden | Game -                 | Game - Snake |
| Crossword     | Game - Cryptex | Hangman            | Picture       | Millionaire            | and Ladders  |
| 0             | 0              | 0                  | 0             | 0                      | 0            |
|               |                | H-P                | 8             | H=P                    | Ś            |
| Game - Sudoku | Glossary       | H5P                | IMS content   | Interactive<br>Content | Label        |
| 0             | ф <b>О</b>     | ф <b>О</b>         | ☆ <b>0</b>    | ☆ <b>0</b>             | ☆ <b>0</b>   |
| ото           |                |                    |               | ற                      | ₽₽           |
| ю             |                | V                  | -             | SCORM                  |              |
| Lesson        | Page           | Questionnaire      | Quiz          | package                | Survey       |
| ά <b>0</b>    | ☆ <b>0</b>     | û <b>0</b>         | ☆ 0           | û <b>O</b>             | 습 <b>0</b>   |
|               | W              | 京                  |               |                        |              |
| URL           | Wiki           | Workshop           |               |                        |              |

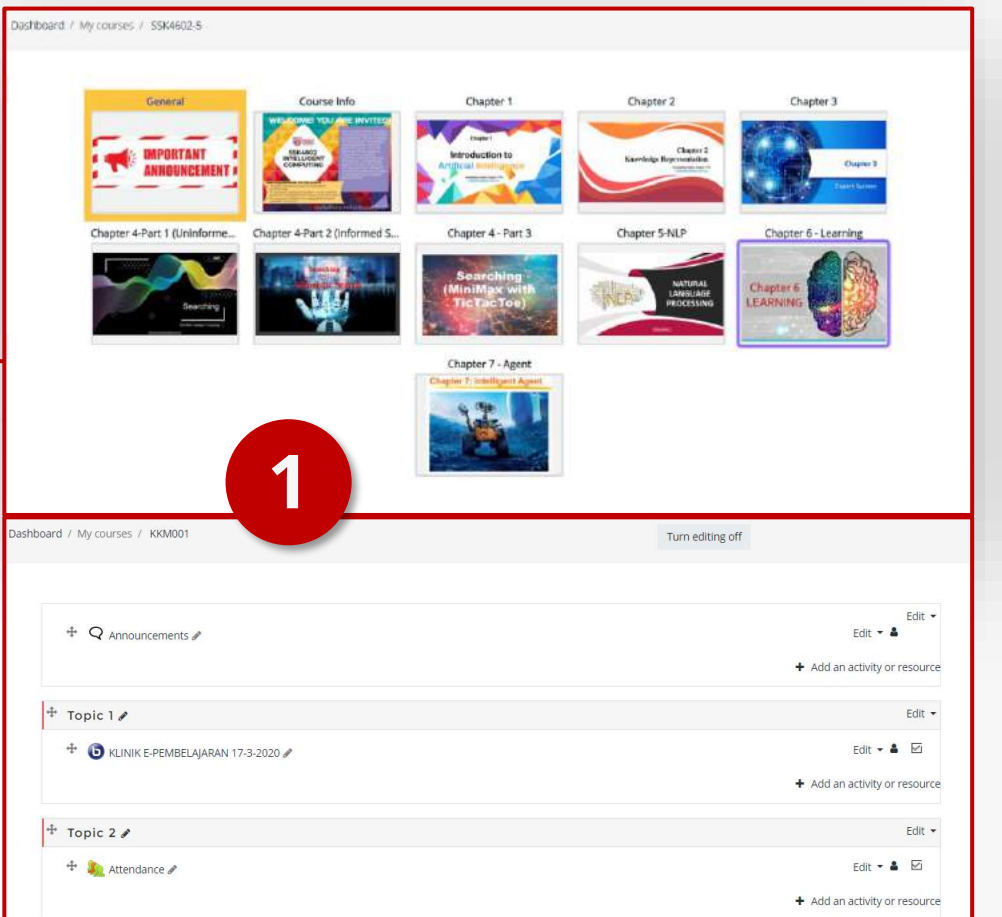

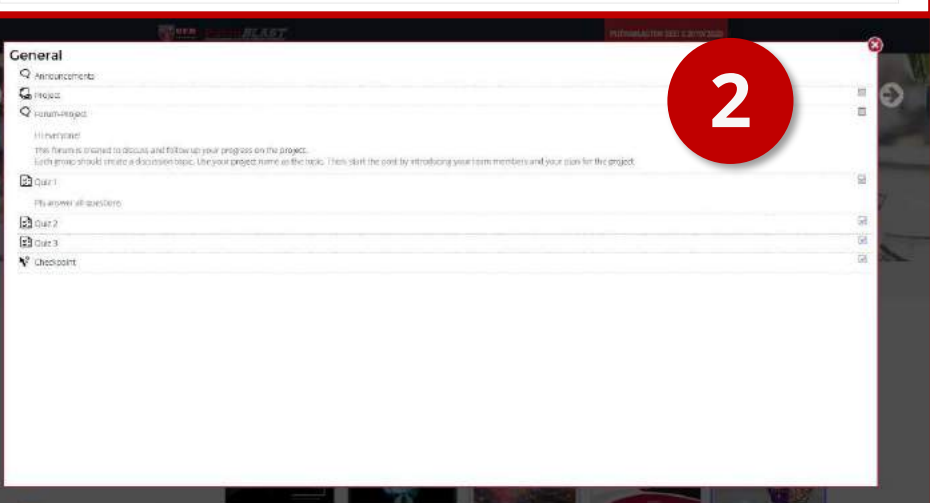

## Activity Example - Forum Q

#### Forum

3

The forum activity module allows lecturers and students to have asynchronous discussions, that is, discussions that take place over a long period of time.

#### **Forum View**

Topic and description will be included by the lecturers for students to make their discussion or views on the given topic.

#### Add new discussion topic

Students can make new discussion according to a predetermined topic.

### Forums have many uses, such as

- A social space for students to get to know each other
- For course announcements (using a news forum with forced subscription)
- For discussing course content or reading materials
- For continuing online an issue raised previously in a face-to-face session
- A help centre where tutors and students can give advice

Forum-Project Hi everyone! This forum is created to discuss and follow up your progress on the project. Each group should create a discussion topic. Use your project name as the topic. Then, start the post by introducing your team members and your plan for the project Add a new discussion topic Started by Last post 1 Subscribe Discussion Replies MOHAMAD MOHAMAE ☆ UPM Chatbox 22 Jun 2020 1 Jul 2020 NOR ... 16 Jun 2020 PROF. MADYA . 2 Braina Visual Assistant 30 Jun 2020 Forum-Project Hi everyonel This forum is created to discoss and follow up your progress on the project Each group should create a discussion topic. Use your project name as the topic. Then, start the post by introducing your team members and your Add a new discussion topic Subject Message 2 Post to forum Cancel Advanced There are required fields in this form marked 0 Forum Project Topic 1 3 Settings . Topic 1 O Thursday, 16 July 2020, 7:56 PM Testing Forum Edit Delete Reply 01 Annuancements Re: Topic 1 O Thursday, 16 July 2020, 7:56 PM

# Activity Example - Assignment

#### Assignment

The assignment activity module enables a lecturers to communicate tasks, collect work and provide grades and feedback.

#### Add and Edit submission

Students can submit any digital content (files), such as word-processed documents, spreadsheets, images, or audio and video clips. Alternatively, or in addition, the assignment may require students to type text directly into the text editor. An assignment can also be used to remind students of 'real-world' assignments they need to complete offline, such as art work, and thus not require any digital content. Students can submit work individually or as a member of a group.

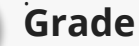

When reviewing assignments, lecturers can leave feedback comments and upload files, such as marked-up student submissions, documents with comments or spoken audio feedback. Assignments can be graded using a numerical or custom scale or an advanced grading method such as a rubric. Final grades are recorded in the gradebook.

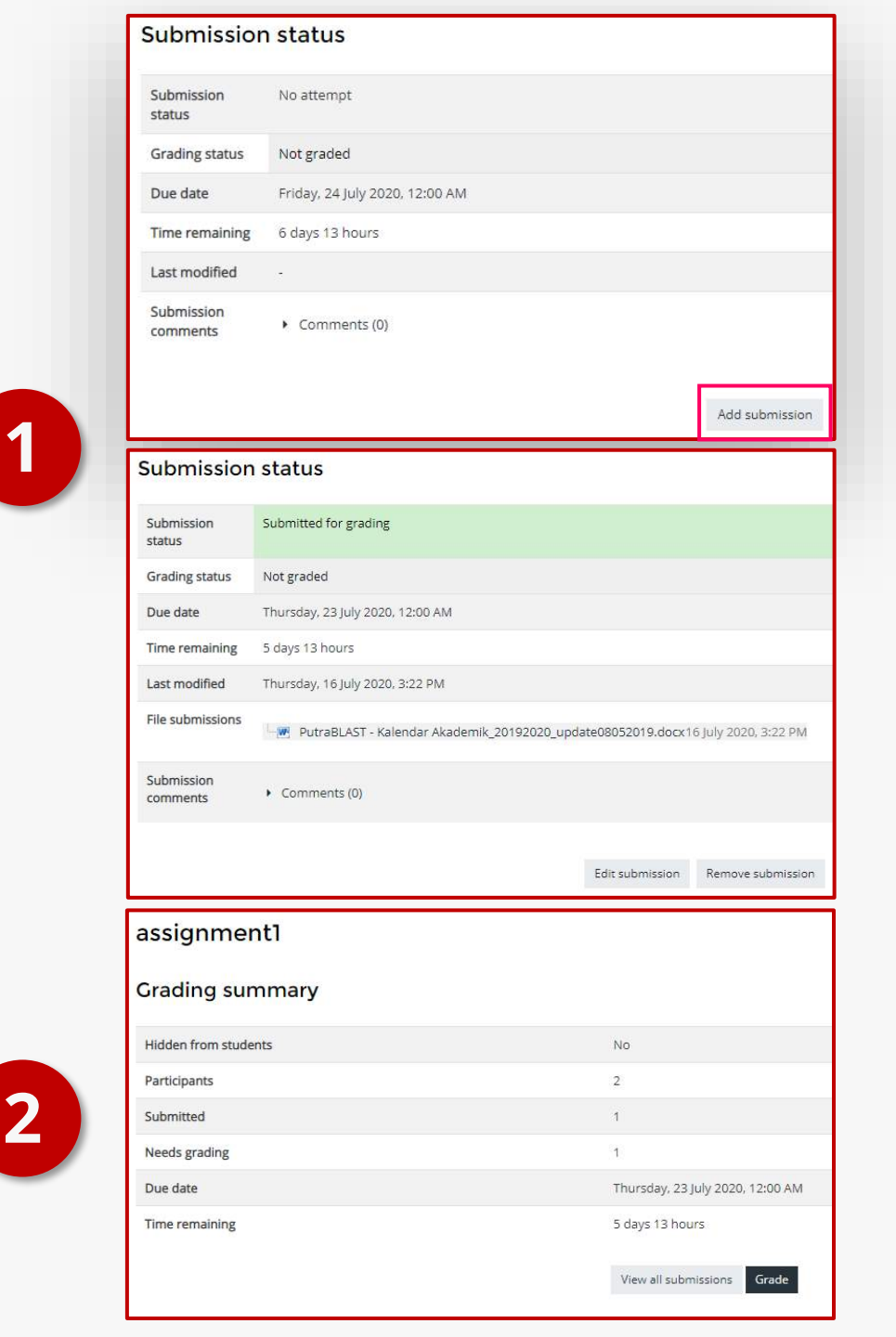

## Activity Example – File

#### File

The file module enables a lecturers to provide a file as a course resource. Where possible, the file will be displayed within the course interface; otherwise students will be prompted to download it. The file may include supporting files, for example an HTML page may have embedded images.

Note that students need to have the appropriate software on their computers in order to open the file.

#### A file may be used

- To share presentations given in class
- To include a mini website as a course resource
- To provide draft files of software programs so students can edit and submit them for assessment

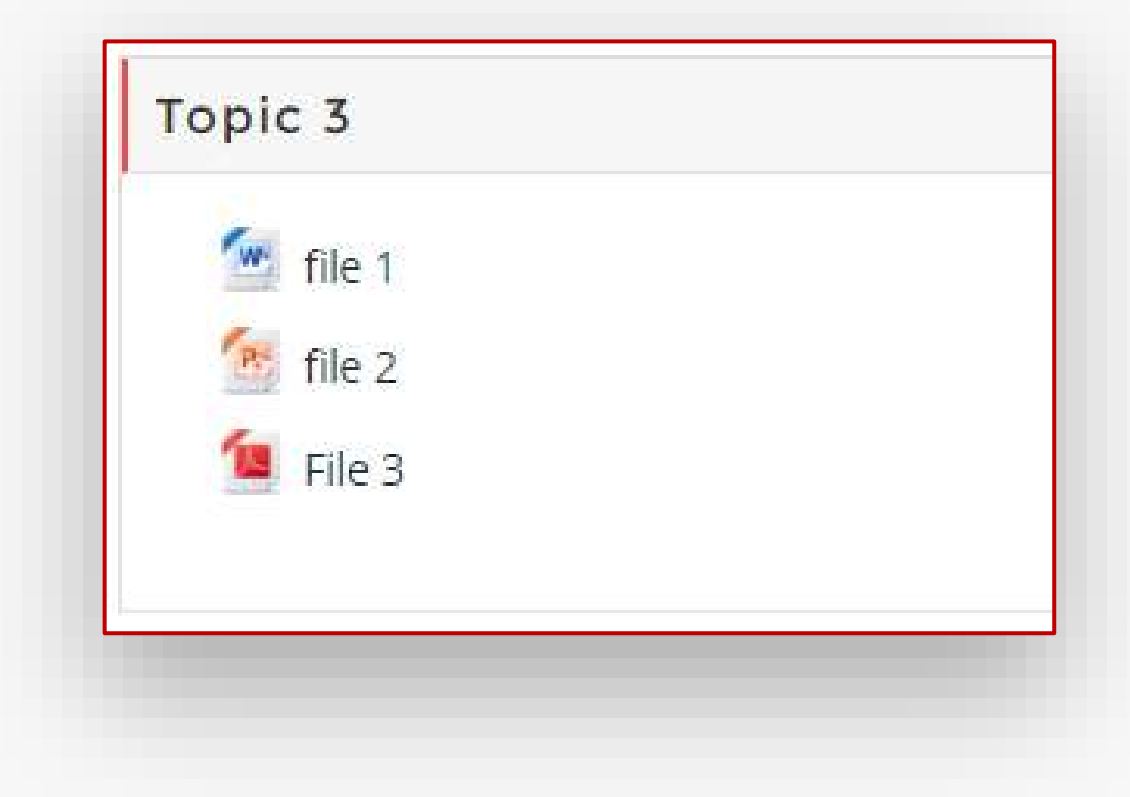

#### Activity

There are so much more activities that will be used by lecturers.

## Email Rasmi

URL

http://mail.student.upm.edu.my

| $\leftarrow \  \   \rightarrow \  \   C$  | 0     | A ₱ <sup>2</sup> https://mail.google.com/mail/ | u/6/#inbox                                                          |                                                        | © ₹                                                                                                    |
|-------------------------------------------|-------|------------------------------------------------|---------------------------------------------------------------------|--------------------------------------------------------|----------------------------------------------------------------------------------------------------|
| = 附 Gmail                                 |       | Q Search all conversations                     | 荘                                                                   | • Active - ⑦ 🔅 🏭                                       | =                                                                                                    |
| - Mail                                    | 1     | □- C' :                                        |                                                                     | 1-50 of 133 🔍                                          | >                                                                                                    |
| 🔲 Inbox                                   | 129 ^ | 🗐 👷 INFO UPM / UPM                             | Jemputan Penyertaan ke Program Derma Darah Perdana 360: Keluarga    | Malaysia Anjuran Bersama YPBN, PDN Dan UPM (Pen        | Image: Control of the second second seco |
| ☆ Starred                                 |       |                                                | fa_POSTER-PR                                                        |                                                        |                                                                                                    |
| <ul> <li>Snoozed</li> <li>Sent</li> </ul> |       | 🔲 🚖 INFO UPM / UPM                             | WAKTU PERKHIDMATAN PERPUSTAKAAN SULTAN ABDUL SAMAD BAG              | BI SEMESTER PERTAMA 2021/2022 - Assalamualaiku         | Oct 20                                                                                                    |
| Drafts                                    |       | 🔲 😭 BHEP / UPM                                 | HEBAHAN PEMAKLUMAN PELANJUTAN TEMPOH PENGHANTARAN DO                | KUMEN TAWARAN DAN PERJANJIAN PINJAMAN PT               | Dct 20                                                                                                    |
| Chat                                      | +     | AHMAD FAUZI BIN ABU.                           | JEMPUTAN MENYERTAI PROGRAM GRADUAN PUTRA: KERJAYA PTD IN            | IPIAN & CABARAN - Assalamualaikum dan Salam Sej        | Det 19                                                                                                    |
|                                           |       | 🔲 😭 KAUNSELOR UPM / UPM                        | UNIVERSITY YOUNG MOTIVATOR COMPETITION (UMAC) 2021 - PENDA          | FTARAN PESERTA BAGI PERTANDINGAN UNIVERSITY            | Dct 18                                                                                                    |
|                                           |       | 🔲 🏫 INFO UPM / UPM                             | INFO WAZAN: PERMOHONAN BANTUAN ZAKAT PELAJAR SECARA DAL             | AM TALIAN - Assalamualaikum wbt / Salam Sejahtera C    | Dct 18                                                                                                    |
| No conversations                          |       | 🔲 🚖 INFO UPM / UPM                             | PERINGATAN MESRA: JEMPUTAN MENYERTAI DAN MENONTON SYAR              | AHAN INAUGURAL OLEH PROF. DR. SITI SURI ARSHA          | Oct 15                                                                                                    |
| Start a chat                              |       | 🔲 🏫 INFO ICT / UPM                             | Penggunaan Perisian Microsoft 365 - Assalamualaikum dan Salam Sejal | htera, Merujuk kepada perkara di atas, perisian Micros | Jct 14                                                                                                    |
|                                           | 1     |                                                | Poster M365 U., Panduan Muat                                        |                                                        |                                                                                                    |
| <ul> <li>Spaces</li> </ul>                | +     | BHEP / UPM                                     | SURAT KEBENARAN KEMASUKAN PELAJAR SECARA BERPERINGKAT K             | E KAMPUS IPT BAGI SESI AKADEMIK 2021/2022 FAS          | Dct 14                                                                                                    |

## Helpdesk PutraODL

## UPMID

For any problem regarding **UPMID**, please email to **idec\_helpdesk@upm.edu.my** or call **03-89471990**.

## Account

For assistance on empty profile or missing subjects please email to **putraodl.upmet@gmail.com** or call **03-8959 3404 / 3405** 

**ATTENTION**: Any changes to the information held in the SMP or iGIMS will take 24 hours to be updated to PutraODL.